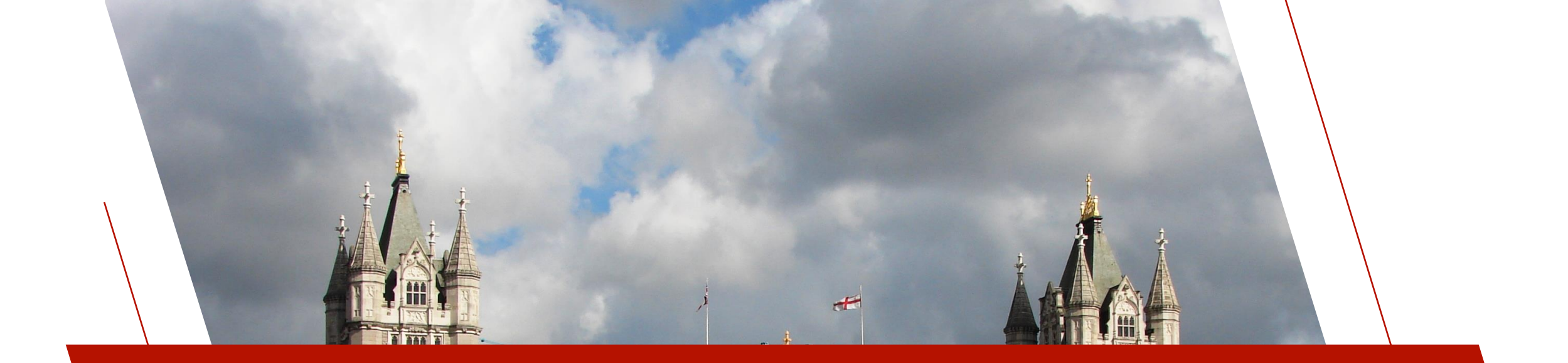

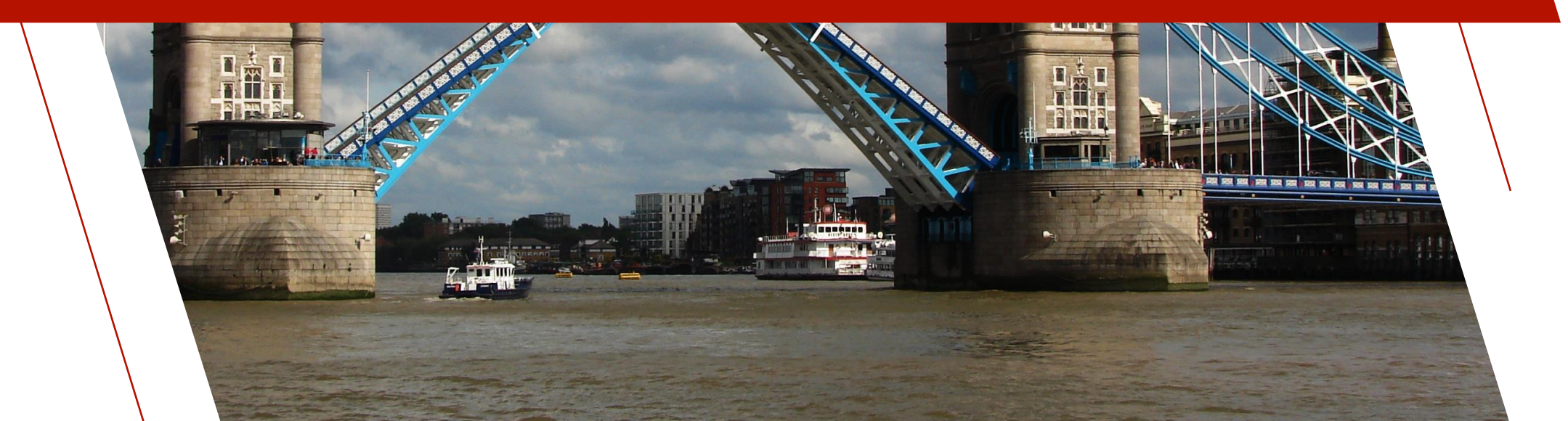

- <u>Two-Factor Authentication (TFA)</u> increases system security by requiring users to validate their identity beyond entering their user name and password before they are allowed to log on
- The method of validation varies but common ones are
  - E-Mail

• Authenticator app

• SMS

- Hardware token
- Likely you have used this with many different web services

| Google                                                                                    |
|-------------------------------------------------------------------------------------------|
| 2-Step Verification<br>A text message with your code has<br>been sent to: (***) ***-** 42 |
| Enter code                                                                                |
| Verify                                                                                    |
| Don't ask for codes again on this computer                                                |
| Problems receiving your code?                                                             |

- Nomads/iNomads support Two-Factor Authentication via the built in Nomads security/logon system
  - Nomads security must be setup
    - Users created and security classes defined
  - E-Mail and SMS verification is supported
    - If both setup, user can choose method to use when logging in
  - The **Two-Factor Verification** window displays when a user is required to provide identity verification before being allowed to log on
    - This window instructs the user to enter the security code sent to his/her email address or SMS phone number
- Webster also supports Two-Factor Authentication

See 'PxPlus on the Web' PDF for more details

| G Device Authentication Required                                                                             | ×                                                                                                    |
|----------------------------------------------------------------------------------------------------|----------------------------------------------------------------------------------------------------|
| We need to send you a security code to authenticate this device.                                             |                                                                                                    |
|                                                                                                    |                                                                                                    |
| Send it to your email account                                                                                |                                                                                                    |
| Send it to your phone as a text message                                                                      |                                                                                                    |
| Cancel                                                                                                    |                                                                                                    |
|                                                                                                    |                                                                                                    |
| Two-Factor Verification                                                                                      | ×                                                                                                    |
| A code has been sent to john.smith@pvxplus.com.<br>Please enter the code you received below for verification |                                                                                                    |
| 123456                                                                                                    |                                                                                                    |
| Verify                                                                                                    |                                                                                                    |
| You have 9 minutes, 30 seconds left. Resend Cancel                                                           |                                                                                                    |
|                                                                                                    | <ul> <li>Device Authentication Required</li> <li>We need to send you a security code to authenticate this device.<br/>There are two options:         <ul> <li>Image: Send it to your email account</li> <li>Image: Send it to your phone as a text message</li> <li>Cancel</li> </ul> </li> <li>Two-Factor Verification         <ul> <li>A code has been sent to john.smith@pvxplus.com.</li> <li>Please enter the code you received below for verification:</li></ul></li></ul> |

- To set up TFA, click the "Two-Factor Authentication Setup" button in Nomads security <u>User Maintenance</u>
  - This button is available only to users with the ADMIN classification
- TFA can be disabled, optional by user, or mandatory
- Specify an email server with account and/or a text message (SMS) provider and account (Both can be set up)
- TFA authentication can be saved per device, thereby avoiding having to authenticate every time
  - Period of time before you need to reauthenticate is configurable

| Authentication Required: | Optional by user      | r v                              |   |           |
|--------------------------|-----------------------|----------------------------------|---|-----------|
| Application Name:        | Sample Applica        | tion                             |   |           |
| Email Server             |                       |                                  |   |           |
| SMTP Server:             | mail.example.com      |                                  |   |           |
| Port Number:             | 465                   | Use SSL/TLS                      |   |           |
| Send From:               | your.name@example.com |                                  |   |           |
| Userid:                  | your.name@example.com |                                  |   |           |
| Password:                | \$\$\$\$\$\$\$\$\$    |                                  |   | Test Emai |
| SMS Text Message Se      | erver                 |                                  |   |           |
| SMS Provider:            | smsmatrix             |                                  | ~ |           |
| Account Information:     | \$\$\$\$\$\$\$\$\$\$  | \$\$\$\$\$\$\$\$\$\$\$\$\$\$\$\$ | ۲ | Test SMS  |
| Authentication Duratio   | n New/Expired         | Devices                          |   |           |
| Windows Workstation:     | 1                     | Days 🗸 🗸                         |   |           |
| iNomada:                 | 30                    | Minutes ~                        |   |           |

- To define a users TFA settings use User Maintenance
- TFA can be disabled, required every time, or saved per device for a time
- Each user then needs to provide a verifiable email address and/or an SMS compatible phone number
- If only one of these is provided, then that option will be used
- If both an email address and SMS phone number are provided, the user will be allowed to select which one he/she wishes to use for verification

| Leonid:                                            |                                  |     | L    | ast Signon        |
|----------------------------------------------------|----------------------------------|-----|------|-------------------|
| <u>o</u> senu.                                     |                                  |     |      | ADMIN-PC          |
| <u>N</u> ame:                                      | Administrator                    |     | 202  | 23-01-17 09:34    |
| Two-Factor /                                       | Authorization                    |     | 9    | Two-Factor        |
| Verify:                                            | Always                           | ~   | Au 🔍 | thentication Setu |
| Email:                                             | john.smith@pvxplus.com           |     |      | Verify            |
| SMS Phone:                                         | 4165551212                       |     |      | Verify            |
| Converter Class                                    | ationtions                       |     |      |                   |
| Security Clas                                      | sifications                      |     |      |                   |
| Security Clas<br>Current Classe<br>Class           | sifications<br>es<br>Description |     |      |                   |
| Security Class<br>Current Classe<br>Class<br>ADMIN | Description<br>System adminstrat | ion |      |                   |

#### Forgot Password

- When Two-Factor Authentication is set up, if a user enters an incorrect password during system logon and the user's email address and/or SMS phone number are available, the system will provide a "Forgot Password" option in the Sign on window
- Selecting this option allows the system to re-authenticate the user for the purpose of resetting his/her password by displaying the following message
- If the user responds Yes, the system proceeds to verify the user's identity by sending a security code to the user's email address or SMS phone number. If the verification is successful, the Password Change window displays to allow the user to create a new password.
- If the user responds No, no identity verification is done, and the user is returned to the Sign on window

| <u>U</u> serid: | ADMIN            |       |
|-----------------|------------------|-------|
| Password:       | \$\$\$\$\$\$\$\$ | ۲     |
|                 | Change Password  |       |
| Forgot Password |                  | Logon |

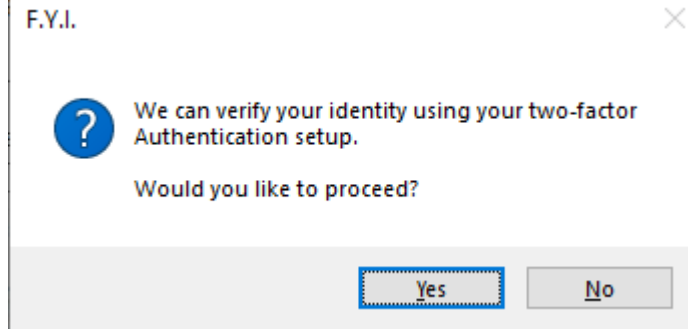